## 縦積

## テーブルのレコードを抽出して縦に統合する

## ◇機能

《縦積》は、テーブルのレコードを抽出して縦に統合する機能です。

| 名前  | 回答①   | 回答2   | 回答③   |
|-----|-------|-------|-------|
| AAA | 1_aaa | 2_bbb | 3_ccc |
| BBB | 1_aaa | 2_bbb |       |
| ССС | 1_aaa |       | 3_ccc |
| DDD |       | 2_bbb | 3_ccc |

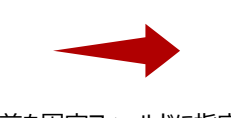

名前を固定フィールドに指定し 回答①回答②回答③を縦積

| 名前  | 縦積フィールド |
|-----|---------|
| AAA | 1_aaa   |
| BBB | 1_aaa   |
| CCC | 1_aaa   |
| AAA | 2_bbb   |
| BBB | 2_bbb   |
| DDD | 2_bbb   |
| AAA | 3_ccc   |
| CCC | 3_ccc   |
| DDD | 3_ccc   |

《加工》-《縦積》

## ◇設定内容

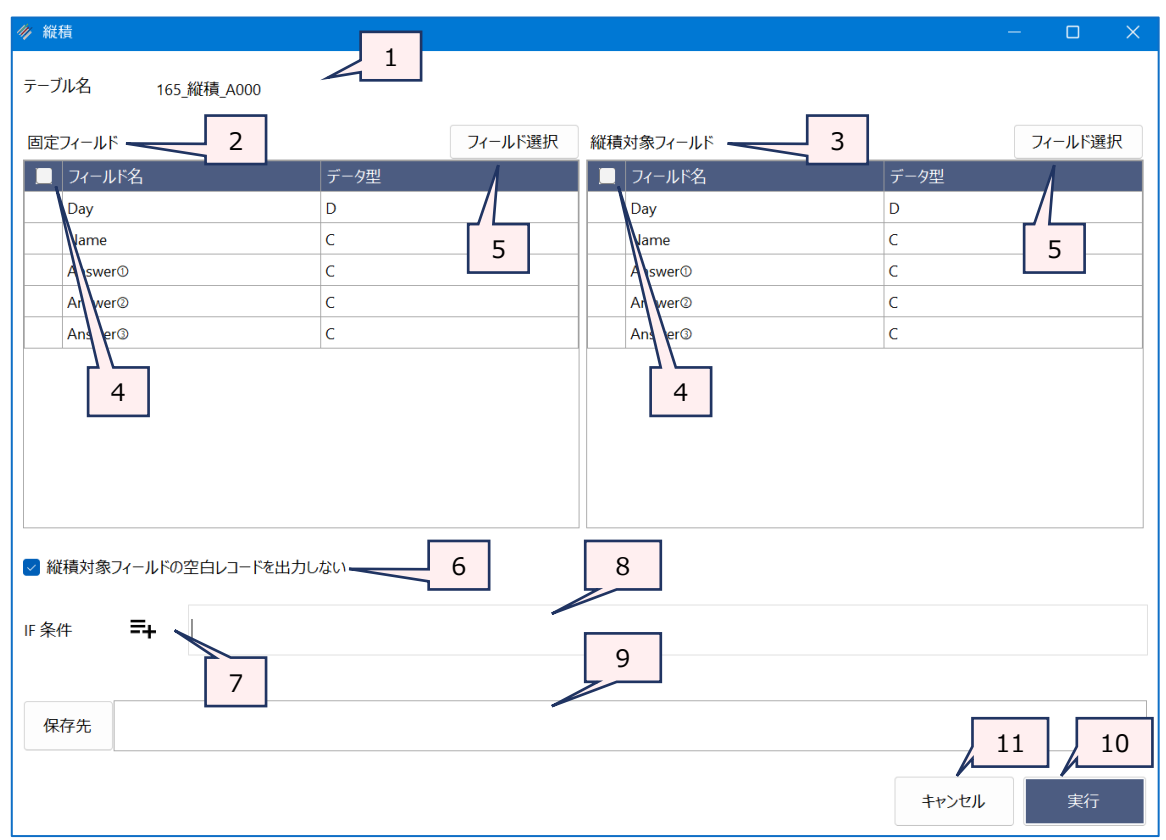

2.

1. テーブル名

:操作の対象となっているテーブルが表示されます。

- 固定フィールド(必須) :縦に統合する際に固定したいフィールドを指定します。
- 3. 縦積フィールド(必須) :縦に統合したいフィールドを指定します。
- 4. フィールドの全選択/全解除 : チェックボックスのオン/オフで、すべてのフィールドの選択/解除が行えます。
- 5. 《フィールド選択》ボタン : 「フィールドの選択」画面を開き、フィールドの選択・並び順の変更を行うことができます。
- 6. 縦積対象フィールドの空白レコードを出力しない
  - : 縦積フィールドの空白レコードの出力有無を指定します。
- 7. 《式ビルダー》アイコン :「IF条件」の条件式を入力するために、式ビルダーを開いて使用できます。
- 8. IF条件(任意): 抽出条件を設定する場合は、「IF条件」に条件式を入力します。
- 9. 保存先 : 実行結果の出力先となる新規テーブル名を入力します。 《保存先》ボタンで、保存するフォルダを変更できます。ただし、使用可能なフォル ダは、プロジェクトが保存されているフォルダの「04\_table」フォルダおよびそのサブ フォルダのみです
- 10. 《実行》ボタン : 実行します。
- 11. 《キャンセル》ボタン : 実行せず画面を閉じます。
- ◇操作ログ

VSTACK ON [固定フィールド1] [固定フィールド2] …またはALLFIELDS "STACK FIELDS [縦積フィールド 1] [縦積フィールド2] …またはALLFIELDS IF 条件式 TO テーブル保存場所 OPEN

※「IF条件」を設定した場合は、IF条件式が記述されます。